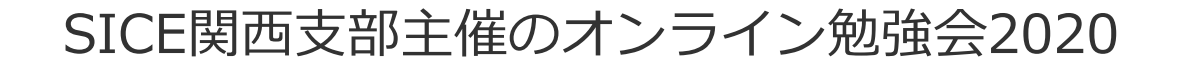

## **Pythonで学ぶ制御工学** Part0: 演習環境の構築

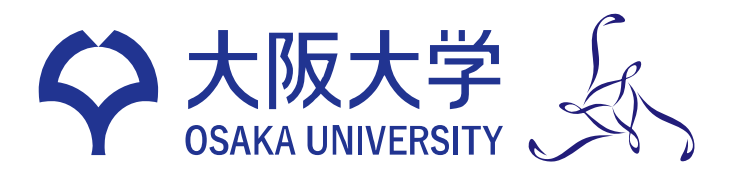

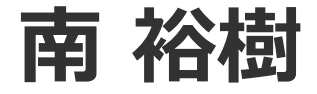

## 当日までにやっておくこと

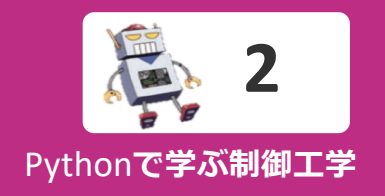

- 1. Anacondaをインストールする
- 2. Slycot と Control パッケージを追加インストールする

**2020.3.23時点** slycot 0.3.5.0 control 0.8.3

3. JupyterLab上で, サンプルコードを実行する

#### 【詳しい方へ】

Python 3.6 以降で, Matplotlib, Numpy, Sympy, Slycot, Control が入っていればOKです. 演習では, JupyterLabを使いますが, JupyterNotebook や Spyder などを使っていただいてもよいです

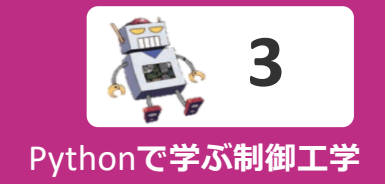

## Windowsの方 → $4 \sim - >$

Macの方  $\rightarrow 12 \sim - \tilde{z}$ 

ご質問があれば, <u>minami@mech.eng.osaka-u.ac.jp</u>まで

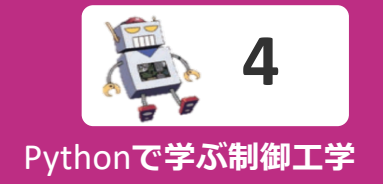

# Anaconda (Python3.7) のインストール

Windows編

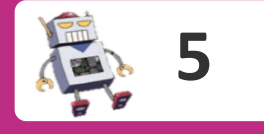

#### Pythonで学ぶ制御工学

## https://www.anaconda.com/download/

#### から Python3.7 version をダウンロード

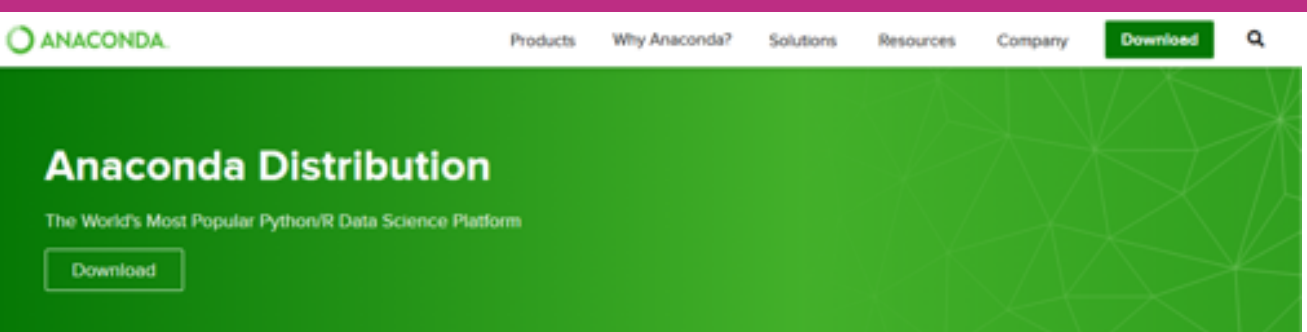

The open-source Anaconda Distribution is the easiest way to perform Python'R data science and machine learning on Linux, Windows, and Mac OS X. With over 11 million users worldwide, it is the industry standard for developing, testing, and training on a single machine, enabling individual data scientists to:

- Quickly download 1,500+ Python/R data science packages
- · Manage libraries, dependencies, and environments with Conda
- Develop and train machine learning and deep learning models with scikitlearn, TensorFlow, and Theano
- Analyze data with scalability and performance with Dask, NumPy, pandas, and Numba
- Visualize results with Matplotlib, Bokeh, Datashader, and Holoviews

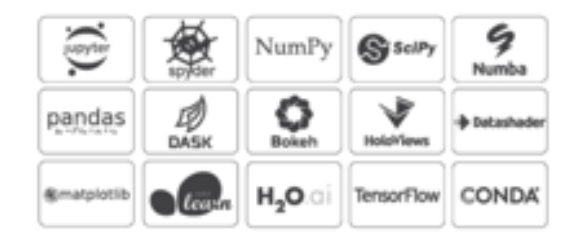

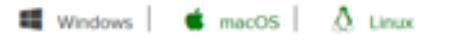

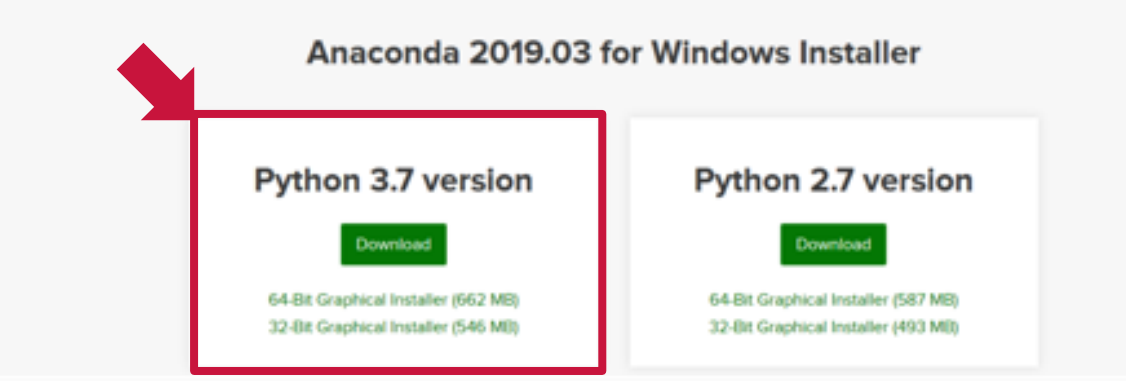

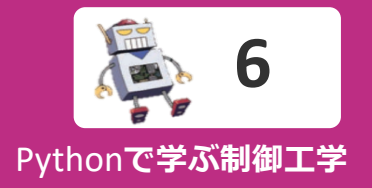

Next >

#### ダウンロードしたインストーラを起動してインストール作業を進める 基本的に、 デフォルトのまま進めていけばよい

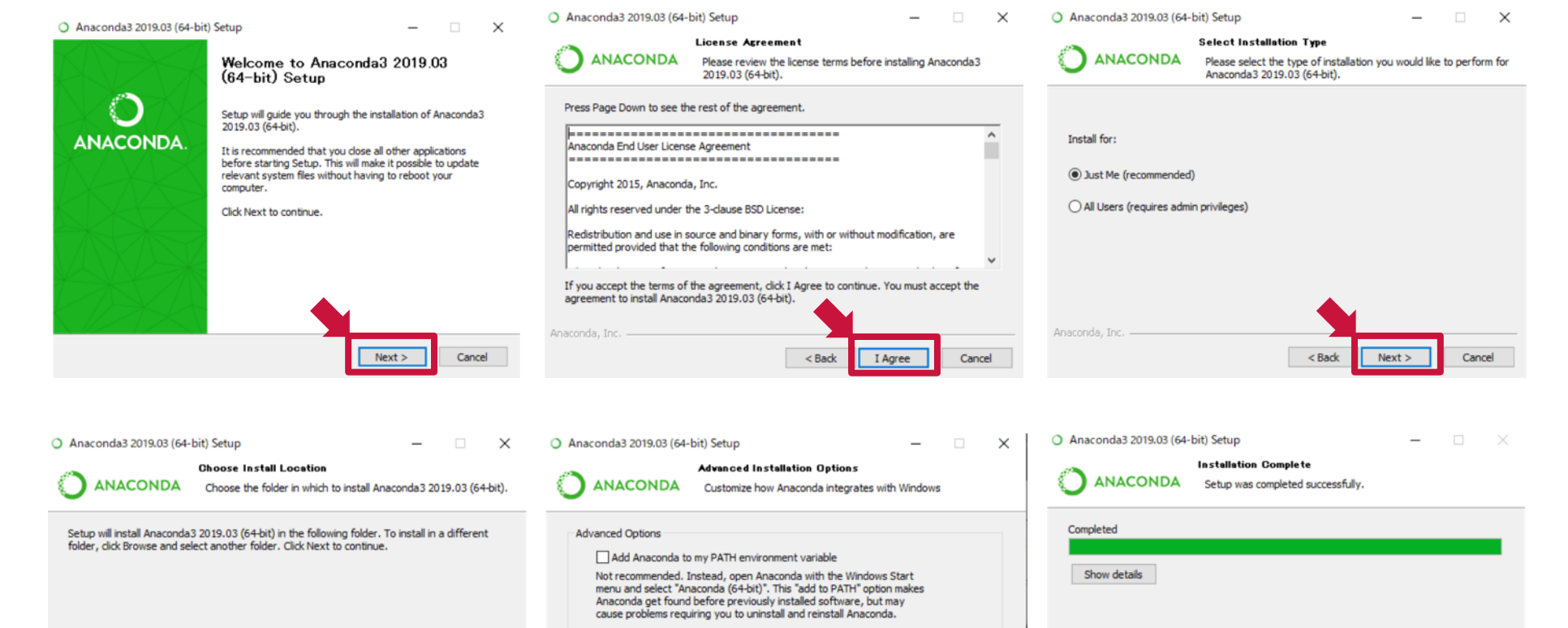

Register Anaconda as my default Python 3.7

This will allow other programs, such as Python Tools for Visual Studio

PyCharm, Wing IDE, PyDev, and MSI binary packages, to automatically detect Anaconda as the primary Python 3.7 on the system.

< Back

Install

Cancel

インストール先を変更する 場合はここで指定する

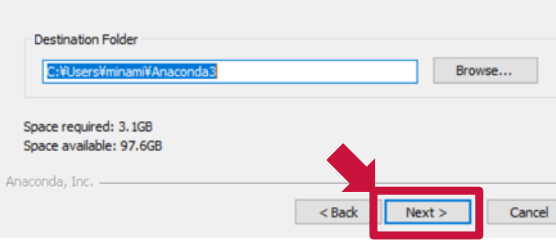

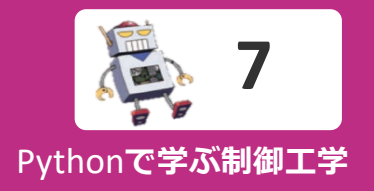

#### ダウンロードしたインストーラを起動してインストール作業を進める 基本的に, デフォルトのまま進めていけばよい

| Anaconda3 201 9.03 (64-bit)<br>Anaconda + JetBrains                                                                              |           | Thanks for installing Anaconda3!                                                |
|----------------------------------------------------------------------------------------------------|-----------|---------------------------------------------------------------------------------|
|                                                                                                    |           | Anaconda is the most popular Python data science platform.                      |
| Anaconda and JetBrains are working together to bring you Anaconda-powered<br>environments tightly integrated in the PyCharm IDE. | ANACONDA. | Share your notebooks, packages, projects and environments<br>on Anaconda Cloud! |
| PyCharm for Anaconda is available at:                                                                                            |           | Learn more about Anaconda Cloud                                                 |
| https://www.anaconda.com/pycharm                                                                                                 |           | Learn how to get started with Anaconda                                          |
| Cancel                                                                                                    |           | < Back Finish Cancel                                                            |

チェックを外しておいても特に困らない

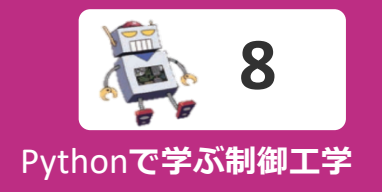

#### スタートメニューから Anaconda Navigator を起動する

| =  | すべて アプリ ドキュメント 臣定 ウォ                                                                                                    | ブ モの治・ | 2                            | 79-197 |
|----|----------------------------------------------------------------------------------------------------|--------|------------------------------|--------|
| ଇ  | 最も一敗する検索結果                                                                                                    | _      |                              |        |
| ٢  | Anaconda Navigator     デスクトップ アプリ                                                                                                    | ->     | 0                            |        |
|    | 779                                                                                                    |        | Anaconda Navigator           | ŕ      |
|    | Anaconda Prompt                                                                                                    | >      | デスクトップ アプリ                   |        |
|    | Anaconda Powershell Prompt                                                                                                    | > -    |                              |        |
|    | 枝素候補                                                                                                    |        | CT MK                        |        |
|    | Ana - Web 結果を見る                                                                                                    | >      | 管理者として実行                     |        |
|    | フォルダー (7+)                                                                                                    |        | ① ファイルの場所を開く                 |        |
|    | Production Control of Control of |        | -ロ スタートにビン値のする               |        |
|    |                                                                                                    |        | ーロ タスク パーにピン留めする             |        |
|    |                                                                                                    |        | <ul> <li>アンインストール</li> </ul> |        |
| Ŗ, |                                                                                                    |        |                              |        |
| 0  |                                                                                                    |        |                              |        |
| 2  |                                                                                                    |        |                              |        |
|    | ,∽ ana                                                                                                    |        |                              |        |

スタートメニューで検索するとよい

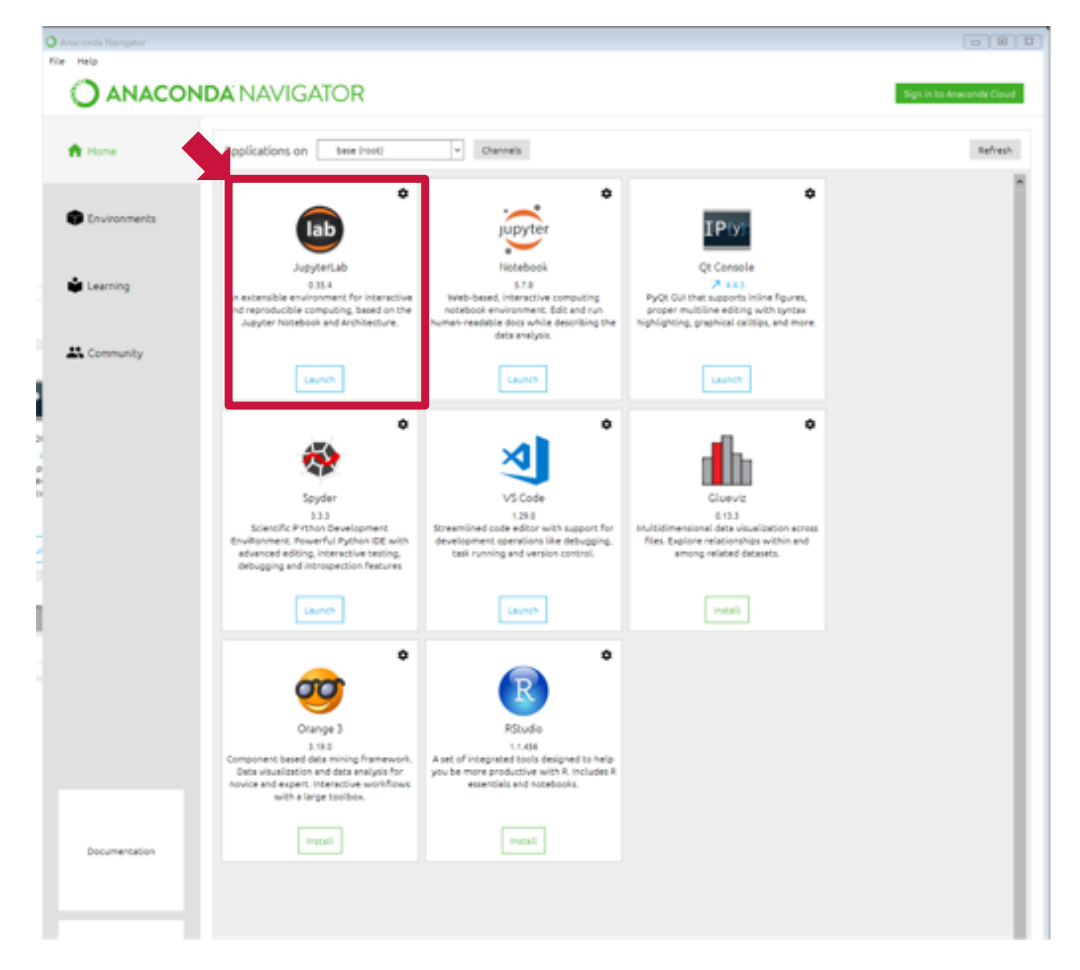

JupyterLabを起動する

追加パッケージのインストール

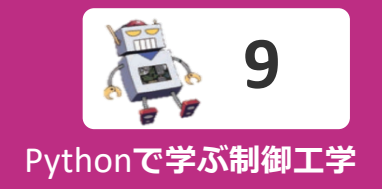

#### JupterLab上でTerminalを起動する

|    | + 10               | ± 0            | II Launcher  |
|----|--------------------|----------------|--------------|
|    | *                  |                |              |
|    | Name •             | Last Modified  |              |
|    | 10 Objects         | a month ago    | Notebook     |
| p. | Anaconda3          | 15 minutes ago |              |
|    | Contacts           | a month ago    |              |
| 2  | Desktop            | 5 minutes ago  |              |
| -  | Documents          | a month ago    |              |
|    | Downloads          | 4 hours ago    | Python 3     |
|    | Evernote           | 7 months ago   |              |
|    | Favorites          | a month ago    | Console      |
|    | 🗖 Links            | a month ago    |              |
|    | Music              | a month ago    |              |
|    | CneDrive           | 7 days ago     |              |
|    | Pictures           | a month ago    |              |
|    | Saved Games        | a month ago    | Pethon 1     |
|    | Searches           | a month ago    |              |
|    | Videos             | a month ago    |              |
|    | - 🔣 Untilledipynb  | 8 months ago   | Other        |
|    | 💌 Untitled1.ipynb  | a month ago    |              |
|    | gsview64.ini       | 2 months ago   |              |
|    | 🗅 slycot-0.3.3-cp3 | 16 minutes ago | \$_ <b>=</b> |
|    | C StijTrace.log    | 2 years ago    |              |

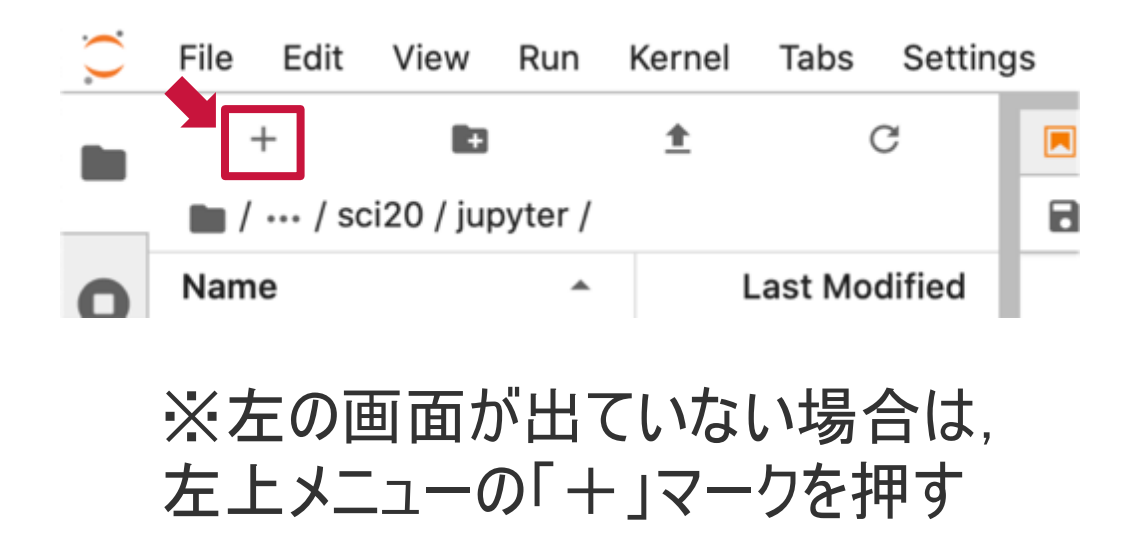

#### Terminal上で以下を実行する

> conda install -c conda-forge slycot

> conda install -c conda-forge control

**2020.3.23時点** slycot 0.3.5.0 control 0.8.3

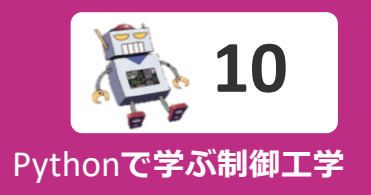

#### JupterLab上でNotebookを起動する

| File Edit View Ru | in Kernel Tabs 3 | iettings Help      |
|-------------------|------------------|--------------------|
| + 10              | ± 0              | I Laundher         |
| •                 |                  |                    |
| Name +            | Last Modified    |                    |
| 10 Objects        | a month ago      | Notebook           |
| Anaconda3         | 15 minutes ago   |                    |
| Contacts          | a month ago      |                    |
| Desktop           | 5 minutes ago    |                    |
| Documents         | a month ago      | •                  |
| Downloads         | 4 hours ago      | Python 3           |
| Evernote          | 7 months ago     |                    |
| Favorites         | a month ago      | >_ Console         |
| 🗖 Links           | a month ago      |                    |
| Music             | a month ago      |                    |
| ConeDrive         | 7 days ago       |                    |
| Pictures          | a month ago      |                    |
| Saved Games       | a month ago      | Pethon 3           |
| Searches          | a month ago      |                    |
| C Videos          | a month ago      | (abu)              |
| - 🔣 Untited.ipynb | 8 months ago     | Uther              |
| E Untitled1.jpynb | a month ago      |                    |
| gsviev64.ini      | 2 months ago     |                    |
| Sycot-0.3.3-cp3   | 16 minutes ago   | >_ <b>≡</b>        |
| Sti_Trace.log     | 2 years ago      |                    |
|                   |                  | Terminal Text File |
|                   |                  |                    |
|                   |                  |                    |

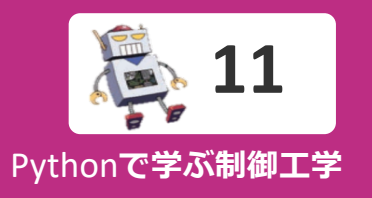

🖻 + 🛠 🗋 🖺 🕨 🔳 C Code 🗸 🗸

```
[1]: from control.matlab import *
    import matplotlib.pyplot as plt
    import numpy as np
```

```
P = tf([0, 1], [0.5, 1])
y, t = step(P, np.arange(0, 5, 0.01))
```

```
fig, ax = plt.subplots( figsize=(3,2.3) )
ax.plot(t, y, color='k')
ax.set_xlabel('t')
ax.set_ylabel('y')
ax.set_xticks(np.linspace(0, 5, 6))
ax.grid(ls=':')
```

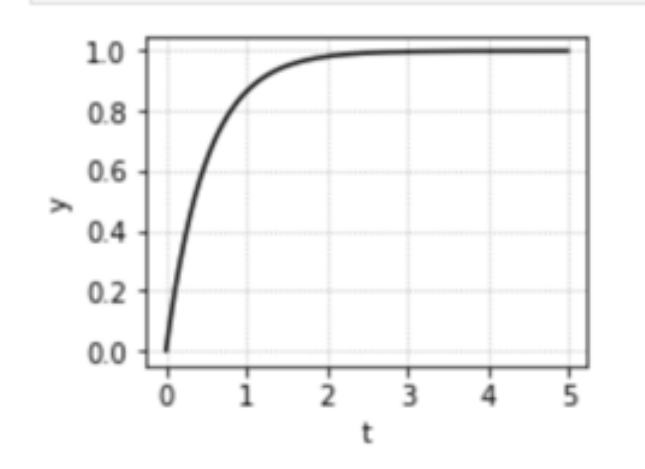

JupterLab上の"コード セル"に プログラムを記述します

上部の三角マークを押すか, [Shift]+[Enter]で実行します

グラフが表示されればOKです

表示されないときは,

% matplotlib inline を冒頭に追加し実行

<mark>操作方法</mark> [Enter] で改行 [Shift] + [Enter] で実行 [Alt/Option] + [Enter]でセル追加

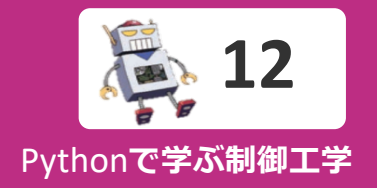

# Anaconda (Python3.7) のインストール

Mac編

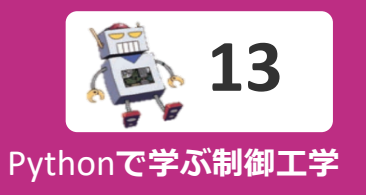

#### https://www.anaconda.com/download/ から Python3.7 version をダウンロード

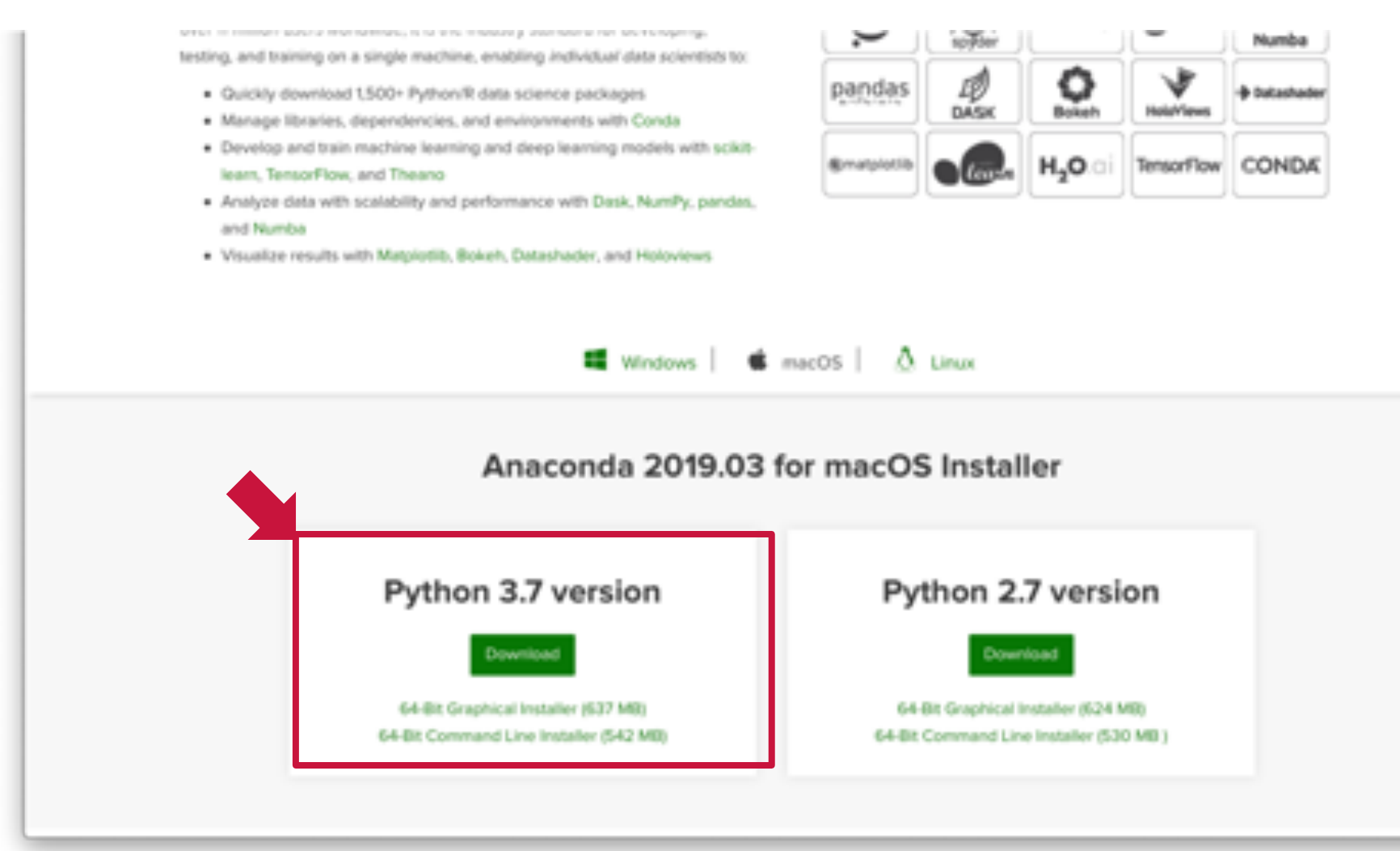

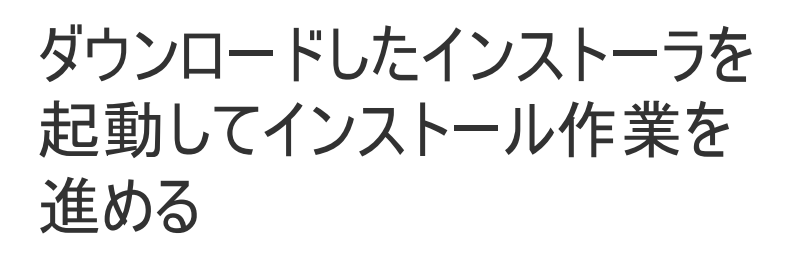

#### 基本的に, デフォルトのまま進めて いけばよい

|                                                                                                    | 💭 Anaconda3のインストール                                                                                                    |   |
|----------------------------------------------------------------------------------------------------|----------------------------------------------------------------------------------------------------|---|
|                                                                                                    | ようこそAnaconda3インストーラへ                                                                                                    |   |
| <ul> <li>はじめに</li> <li>大切な情報</li> <li>使用許諾契約</li> <li>インストール先</li> <li>インストールの種類</li> <li>インストール</li> <li>PyCharm IDE</li> <li>概要</li> </ul> | このソフトウェアをインストールするために必要な手順が表示されま<br>す。                                                                                                    |   |
| O<br>ANACONDA                                                                                                    | 戻る 続ける                                                                                                    |   |
|                                                                                                    | 🥃 Anaconda3のインストール                                                                                                    | 1 |
|                                                                                                    | 使用許諾契約                                                                                                    |   |
| <ul> <li>はじめに</li> <li>大切な情報</li> <li>使用許諾契約</li> <li>インストール先</li> <li>インストールの種類</li> <li>インストール</li> <li>PyCharm IDE</li> <li>概要</li> </ul> | Anaconda End User License Agreement Anaconda End User License Agreement Copyright 2015, Anaconda, Inc. All rights reserved under the 3-clause BSD License: Redistribution and use in source and binary forms, with or without modification, are permitted provided that the following conditions are met: Redistributions of source code must retain the above copyright notice, this list of conditions and the following disclaimer. Redistributions in binary form must reproduce the above copyright notice, this list of conditions and the following disclaimer in the documentation and/or other materials provided with the distribution. Neither the name of Anaconda, Inc. ("Anaconda, Inc.") nor the names of its contributors may be used to endorse or promote products derived from this software without specific prior withen permission. |   |
| ANACONDA                                                                                                    | from this software without specific prior written permission.                                                                                                    |   |

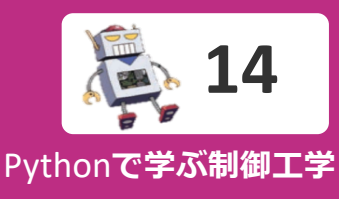

|                                                                                                    | W Anacondason 2XP-W                                                                                                    |   |
|----------------------------------------------------------------------------------------------------|----------------------------------------------------------------------------------------------------|---|
|                                                                                                    | 大切な情報                                                                                                    |   |
| ◎ はじめに                                                                                                    | Anaconda is the most popular Python data science platform.<br>See <u>https://www.anaconda.com/downloads</u> /.                                                                                                    |   |
| <ul> <li>大切な情報</li> <li>使用許諾契約</li> <li>インストール先</li> <li>インストールの種類</li> <li>インストール</li> <li>PyCharm IDE</li> <li>概要</li> </ul> | By default, this installer modifies your bash profile to activate<br>the base environment of Anaconda3 when your shell starts up.<br>To disable this, choose "Customize" at the "Installation Type"<br>phase, and disable the "Modify PATH" option. If you decline<br>this option, the executables installed by this installer will not be<br>available on PATH. You will need to use the full executable<br>path to run commands, or otherwise initialize the base<br>environment of Anaconda3 on your own. |   |
|                                                                                                    | To install to a different location, select "Change Install<br>Location" at the "Installation Type" phase, then choose "Install<br>on a specific disk", choose the disk you wish to install on, and<br>click "Choose Folder". The "Install for me only" option will<br>install Anaconda3 to the default location, ~/anaconda3.                                                                                                    |   |
|                                                                                                    | The packages included in this installation a                                                                                                    |   |
|                                                                                                    | プリント 保存 戻る 続ける                                                                                                    |   |
|                                                                                                    | Anaconda3のインストール                                                                                                    | 0 |
|                                                                                                    |                                                                                                    |   |
|                                                                                                    | インストール先の選択                                                                                                    |   |
| <ul><li>◎ はじめに</li><li>◎ 大切な情報</li></ul>                                                                                       | このソフトウェアのインストール方法を選択してください。                                                                                                    |   |
| <ul> <li>使用許諾契約</li> <li>インストール先</li> </ul>                                                                                    | 🧱 このコンピュータのすべてのユーザ用にインストール                                                                                                    |   |
| <ul><li>インストールの種類</li><li>インストール</li></ul>                                                                                     | 🏫 自分専用にインストール                                                                                                    |   |
| <ul> <li>PyCharm IDE</li> <li>概要</li> </ul>                                                                                    | 特定のディスクにインストール                                                                                                    |   |
|                                                                                                    | このソフトウェアをインストールするには、2.13 GBのディスク領域が必要です。<br>このソフトウェアをホームディレクトリにインストールすることを選択<br>しました。現在ログイン中のユーザのみがこのソフトウェアを使用でき<br>ます。                                                                                                    |   |

続ける 戻る

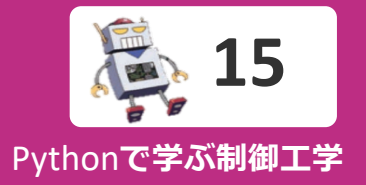

メニューから Anaconda Navigator を 起動する

JupyterLabを起動する

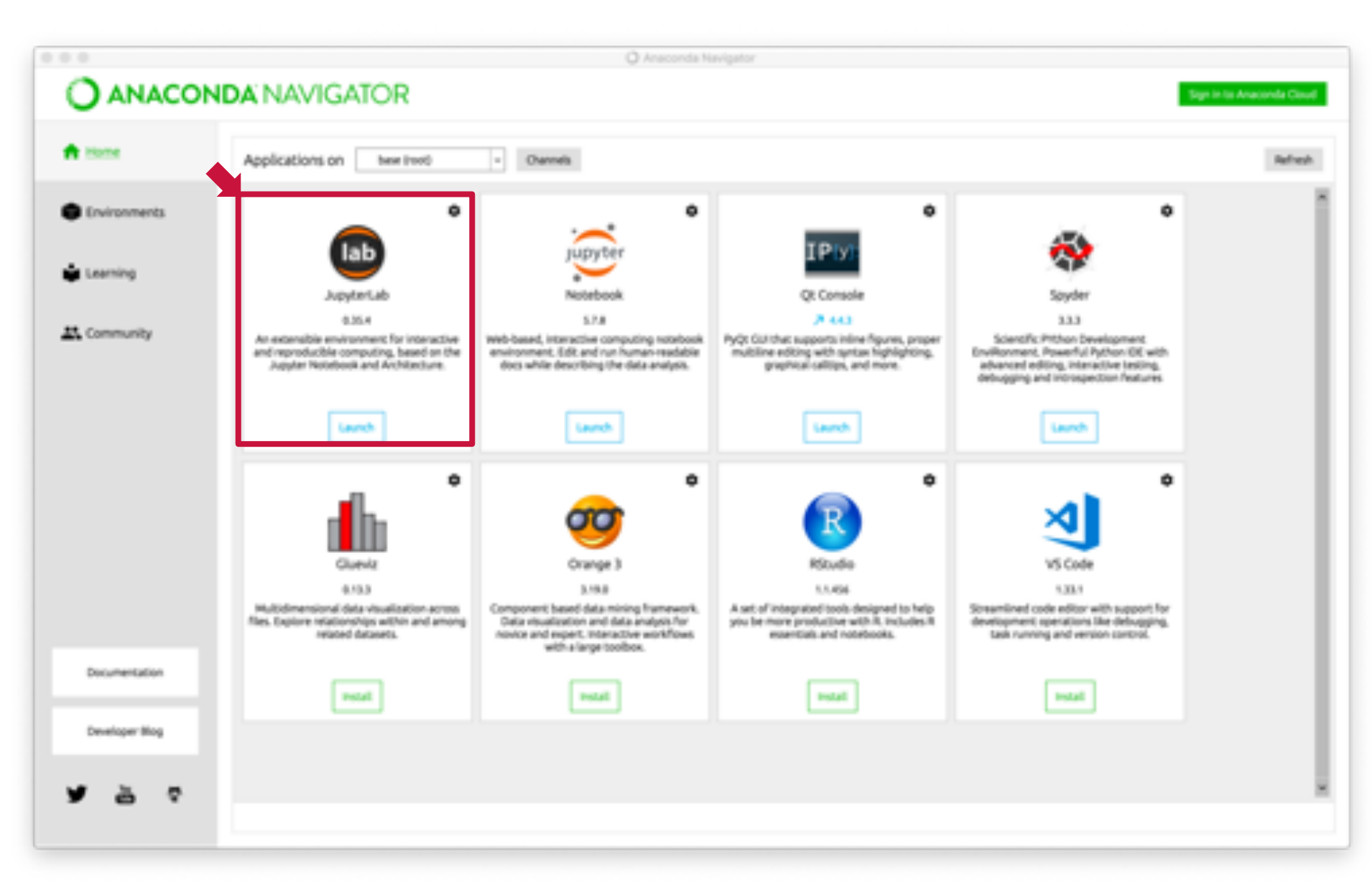

## 追加パッケージのインストール

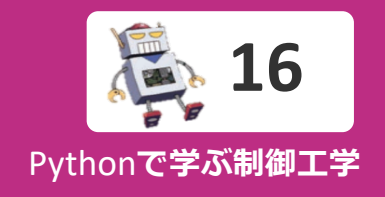

#### JupterLab上でTerminalを起動する

| n .                                                                                 | ± 0                            | 1 Launcher | Fi         | le Edit     | View          | Run     | Kernel   | Tabs     | Settings         |
|-------------------------------------------------------------------------------------|--------------------------------|------------|------------|-------------|---------------|---------|----------|----------|------------------|
| Name •                                                                              | Last Modified                  | Nuclearly  |            |             |               |         |          |          |                  |
| 10 Objects                                                                          | a month ago                    | NOREDOOK   |            |             |               |         |          |          |                  |
| Anaconda3                                                                           | 15 minutes ago                 |            |            | +           | +             |         | <u> </u> | (        | G                |
| Contacts                                                                            | a month ago                    |            |            |             |               |         |          |          |                  |
| Desktop                                                                             | 5 minutes ago                  |            |            | , ,         |               |         |          |          |                  |
| Documents                                                                           | a month ago                    |            |            | 🛯 / ••• / S | ci20 / juj    | pyter / |          |          |                  |
| Downsoads                                                                           | 4 hours ago                    | Python 3   |            |             |               |         |          |          |                  |
| C Evernote                                                                          | 7 months ago                   | -          |            |             |               |         |          |          | difficial.       |
| T Links                                                                             | a month ago                    | 2. Console |            | ame         |               |         |          | Last Mo  | aitiea           |
| E Maria                                                                             | a month ago                    |            |            |             |               |         |          |          |                  |
| El OneDrive                                                                         | 7 data app                     |            |            |             |               |         |          |          |                  |
| E Dictores                                                                          | a month ago                    |            |            |             |               |         |          |          |                  |
| T Saved Games                                                                       | a month app                    |            | N          |             |               | Junta – |          |          |                  |
| T Searches                                                                          | a month app                    | Python 3   | •×         | • 듀 ())     | 881 nën 7     | NH (    | (1)      | ()で是く    |                  |
| T Videos                                                                            | a month app                    |            |            |             |               |         |          |          | $\mathbf{H}$ is, |
| Cottled ipyrib                                                                      | 8 months ago                   | Other      |            |             | _             |         | . —      | ىك كەركى |                  |
|                                                                                     | a month ago                    |            | - 万<br>- 万 | - F X -     | ⁻ <b>┐</b> —( | n +     | -  フー    | リタチ      | Шd               |
| Untitled1.jpynb                                                                     |                                |            |            | ╸┙┹┷╸╱╵╼    |               | // I    |          |          | ·   · · · ·      |
| Untitled1.jpynb                                                                     | 2 months ago                   |            |            |             |               |         |          | _        |                  |
| <ul> <li>Untitled1.jpynb</li> <li>gsview64.ini</li> <li>slycot-0.3.3-cp3</li> </ul> | 2 months ago<br>16 minutes ago | s. 🗈       |            |             |               |         | _        |          |                  |

## Terminal上で以下を実行する※半角文字がキーボードから入力できない場合は、<br/>テキストエディタに打ち込んだものをコピー&ペーストする

\$ conda install -c conda-forge slycot

\$ conda install -c conda-forge control

途中で入力する「y」も同様

**2020.3.23時点** slycot 0.3.5.0 control 0.8.3

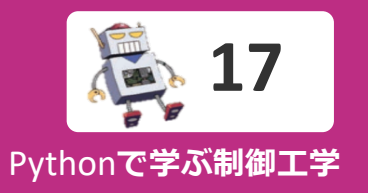

#### JupterLab上でNotebookを起動する

| File Edit View Ru | in Kernel Tabs 3 | iettings Help      |
|-------------------|------------------|--------------------|
| + 10              | ± 0              | I Laundher         |
| •                 |                  |                    |
| Name +            | Last Modified    |                    |
| 10 Objects        | a month ago      | Notebook           |
| Anaconda3         | 15 minutes ago   |                    |
| Contacts          | a month ago      |                    |
| Desktop           | 5 minutes ago    |                    |
| Documents         | a month ago      | •                  |
| Downloads         | 4 hours ago      | Python 3           |
| Evernote          | 7 months ago     |                    |
| Favorites         | a month ago      | >_ Console         |
| 🗖 Links           | a month ago      |                    |
| Music             | a month ago      |                    |
| ConeDrive         | 7 days ago       |                    |
| Pictures          | a month ago      |                    |
| Saved Games       | a month ago      | Pethon 3           |
| Searches          | a month ago      |                    |
| C Videos          | a month ago      | (abu)              |
| - 🔣 Untited.ipynb | 8 months ago     | Uther              |
| E Untitled1.jpynb | a month ago      |                    |
| gsviev64.ini      | 2 months ago     |                    |
| Sycot-0.3.3-cp3   | 16 minutes ago   | >_ <b>≡</b>        |
| Sti_Trace.log     | 2 years ago      |                    |
|                   |                  | Terminal Text File |
|                   |                  |                    |
|                   |                  |                    |

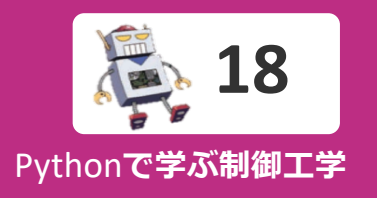

🖬 + 🛠 🖆 🛍 🕨 🔳 C Code 🗸 🗸

```
[1]: from control.matlab import *
    import matplotlib.pyplot as plt
    import numpy as np
```

```
P = tf([0, 1], [0.5, 1])
y, t = step(P, np.arange(0, 5, 0.01))
```

```
fig, ax = plt.subplots( figsize=(3,2.3) )
ax.plot(t, y, color='k')
ax.set_xlabel('t')
ax.set_ylabel('y')
ax.set_xticks(np.linspace(0, 5, 6))
ax.grid(ls=':')
```

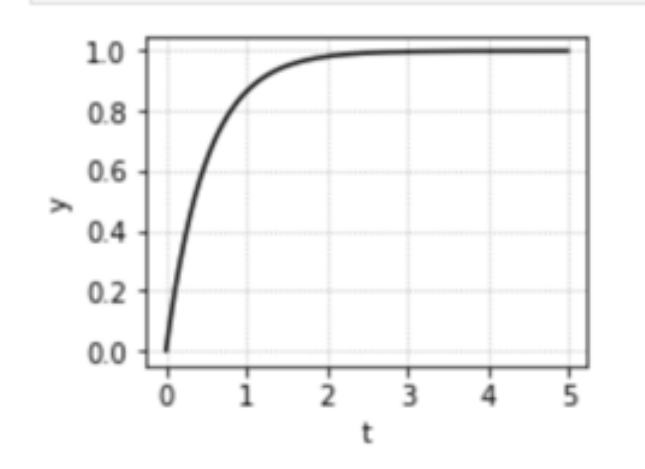

JupterLab上の"コード セル"に プログラムを記述します

上部の三角マークを押すか, [Shift]+[Enter]で実行します

グラフが表示されればOKです

表示されないときは,

% matplotlib inline を冒頭に追加し実行

<mark>操作方法</mark> [Enter] で改行 [Shift] + [Enter] で実行 [Alt/Option] + [Enter]でセル追加